## 第4章 ブラウザーソフトの設定 – Internet Explorer 10、11

ここでは、マイクロソフト社製ブラウザーソフト「Internet Explorer 11(インターネットエクスプロ ーラ 11)」の設定方法について Windows8 の画面で案内いたします。 Internet Explorer10 も同様の設定となりますのでこちらをご参照ください。

(1) スタート画面の左下一番端を右クリックし、[コントロールパネル]をクリックしてください。

| スタート                                                                   |                        |                   | user 🎴   |      |
|------------------------------------------------------------------------|------------------------|-------------------|----------|------|
| x-n                                                                    | μυ <i>2</i> β-         | Internet Explorer | 21-7     | Bing |
| 2453人·指影(F)                                                            | 771                    |                   | SkyDrive |      |
| 電源オプション(0)<br>イベントビューアー(V)<br>システム(Y)<br>デバイスマネージャー(M)<br>ディスク管理(K)    | マウスカーソルを想              | 生下一番端へ            |          | j-L  |
| コンビューターの言理(c)<br>コマンド カンプト(c)<br>コマンド カンプト (管理者)(A)<br>パンペー・ノール (ネル(P) | 移動させ右クリック<br>メニューが表示され | クすると、<br>れますので、   |          | 31-5 |
| 検索(S)<br>ファイル名を<br>マスパップ(D)                                            | コントロールパネル              | レをクリック。           |          |      |

(2) [ネットワークとインターネット] をクリックしてください。

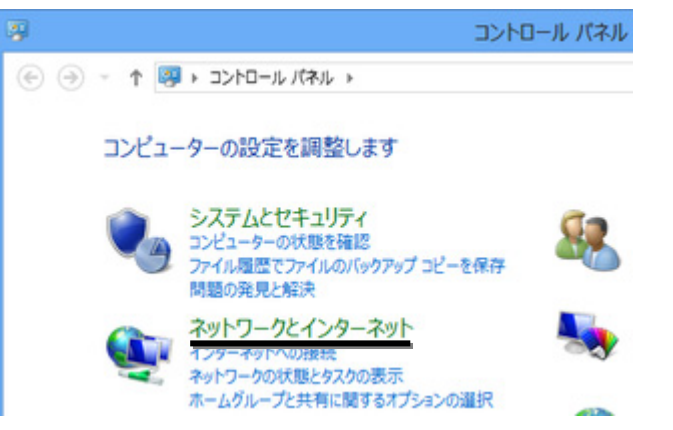

(3) [インターネットオプション] をクリックしてください。

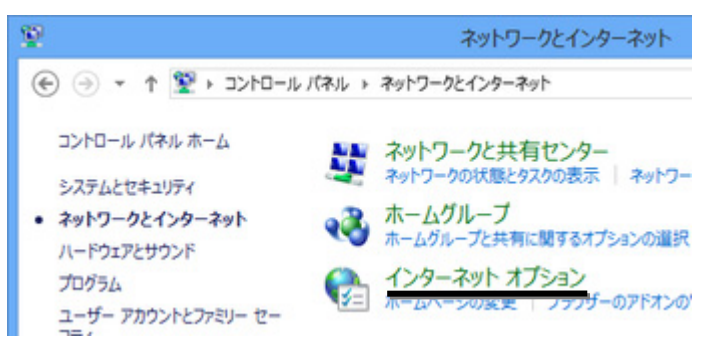

(4) [接続] タブをクリックし、[LAN の設定(L)] ボタンをクリックしてください。

| <b>6</b>   | インターネットのプロバティ                                                        | ? 🗙                     |
|------------|----------------------------------------------------------------------|-------------------------|
| 全般         | セキュリティ   プライバシー   コンテン / 接続 九                                        | コグラム 詳細設定               |
| <b>4</b>   | インターネット接続を設定するには、<br>[セットアップ]をクリックしてください。<br>7ルアップと仮想プライベートネットワークの設定 | <u>セットアップ(U)</u>        |
|            |                                                                      | 追加( <u>D</u> )          |
|            |                                                                      | VPN の追加(P)              |
|            |                                                                      | 削除( <u>R</u> )          |
| プロ<br>[192 | キシ サーバーを構成する必要がある場合は、<br>定] を選択してください。                               | 設定(S)                   |
| ۲          | ダイヤルしない( <u>C</u> )                                                  |                         |
|            | ネットワーク現続が存在しないときには、タイヤルする( <u>₩</u><br>通常の接続でダイヤルする( <u>Q</u> )      | )                       |
| 3          | 見在の既定値: なし                                                           | 既定に設定(E)                |
| 0-3        | カル エリア ネットワーク (LAN) の設定                                              |                         |
| LA<br>ty   | N の設定はダイヤルアップ接続には適用されません。ダイ<br>レアップには上の設定を選択してください。                  | LAN の設定( <u>L</u> )     |
|            | OK                                                                   | キャンセル<br>運用( <u>A</u> ) |

- ※ [ダイアルアップと仮想プライベートネットワークの設定]欄に設定がある場合、不要な場合は設定を選択の上、[削除(<u>R</u>)...] ボタンをクリックし削除してください。必要な場合は [ダイアルしない(<u>C</u>)] にチェックを入れてください。
- (5) すべてのチェックを外して [OK] ボタンをクリックしてください。

| 6                                     | ローカル:                                                                 | エリア ネットワーク (I                                                 | LAN) の服             | ite 💌            |
|---------------------------------------|-----------------------------------------------------------------------|---------------------------------------------------------------|---------------------|------------------|
| 自動構<br>自動構<br>設定で<br>→ □ 22<br>→ □ 22 | 1成<br>構成にすると、手動に<br>2確実に使用するため<br>定を自動的に検出す<br>動構成スクリプトを使<br>25レス(8): | よる設定事項を上書き<br>かには、自動構成を無効(<br>る <u>(A)</u><br>用する( <u>S</u> ) | する場合があり<br>にしてください。 | )ます。手動による        |
| /加キ:<br>→□U<br>援                      | シサーバー<br>NN にプロキシ サーバ<br>続には適用されません                                   | ーを使用する (これらの)」<br>い(X)                                        | 受定はダイヤノ             | レアップまたは VPN      |
| 5                                     | 作レス( <u>E</u> ):                                                      | #−Ի( <u>⊺</u> ):                                              | 80                  | 詳細設定( <u>C</u> ) |
| 0                                     | ローカル アドレスに                                                            | はプロキシ サーバーを使う                                                 | 用しない( <u>B</u> )    |                  |
|                                       |                                                                       |                                                               | ОК                  | キャンセル            |

(6)元の画面に戻りましたら、[OK] ボタンをクリックしてください。

以上で Internet Explorer 10、11の設定は終了です。